## **PRMS Amendment Submission Portal**

1. To submit an amendment, please access the Amendment Submission Portal at: <a href="https://researchapps.ucdenver.edu/PRMS/">https://researchapps.ucdenver.edu/PRMS/</a>

|                                   | OF COLORAC         | IO Cancer          | Center<br>MPREHENSIVE CANC | ER CENTER                   |                    |                   |  |
|-----------------------------------|--------------------|--------------------|----------------------------|-----------------------------|--------------------|-------------------|--|
| RMS Portal - Ame                  | ndment Su          | bmission           |                            |                             |                    |                   |  |
| lease visit the main Protocol Rev | iew and Monitoring | System page for up | to date requirement        | ts and documents.           |                    |                   |  |
| niversity ID                      |                    |                    |                            |                             |                    |                   |  |
| assword                           |                    |                    |                            |                             |                    |                   |  |
| OMIRB                             |                    |                    |                            |                             |                    |                   |  |
|                                   |                    |                    |                            |                             |                    |                   |  |
|                                   |                    |                    |                            |                             |                    | Enter PRMS Portal |  |
|                                   |                    | If you need help   | p contact the Admin        | strator at PRMC Uchsc@      | ucdenver.edu.      |                   |  |
|                                   |                    | Protocol Review Pr | ortal © 2018 Colora        | to Clinical & Translational | Sciences Institute |                   |  |

2. Login using your university login/password. If you are not located in a University of Colorado Denver building, you will need to use VPN. Enter the COMIRB number for the study.

3. Once you have logged in, complete the amendment details. Please note that once submitted, you cannot go back and fix errors in the submission. It is important that the information is accurate.

| PRMS Portal - Protocol Amendment             |                         |  |  |  |  |  |
|----------------------------------------------|-------------------------|--|--|--|--|--|
| COMIRB Number: 21-0004                       |                         |  |  |  |  |  |
| Submitter                                    |                         |  |  |  |  |  |
| First Name **                                |                         |  |  |  |  |  |
| Last Name **                                 |                         |  |  |  |  |  |
| Email **                                     |                         |  |  |  |  |  |
| Bringing Investigator                        |                         |  |  |  |  |  |
| Principal Investigator                       |                         |  |  |  |  |  |
| First Name **                                |                         |  |  |  |  |  |
| Last Name **                                 |                         |  |  |  |  |  |
|                                              |                         |  |  |  |  |  |
| Protocol Information                         |                         |  |  |  |  |  |
| PRMS Number **                               |                         |  |  |  |  |  |
| Protocol Title ** (150 words or less):       |                         |  |  |  |  |  |
| (100 words of 1055).                         |                         |  |  |  |  |  |
| Number of words remaining                    | 150                     |  |  |  |  |  |
| Investigator Initiated Study? **             | Ves No                  |  |  |  |  |  |
| Is this a CIRB study?                        | Ves No                  |  |  |  |  |  |
| NCTN study, not using CIRB                   | Yes No                  |  |  |  |  |  |
| If NCTN study, list group                    | Select NCTN study group |  |  |  |  |  |
| If other NCTN group, please give group name. |                         |  |  |  |  |  |
|                                              |                         |  |  |  |  |  |

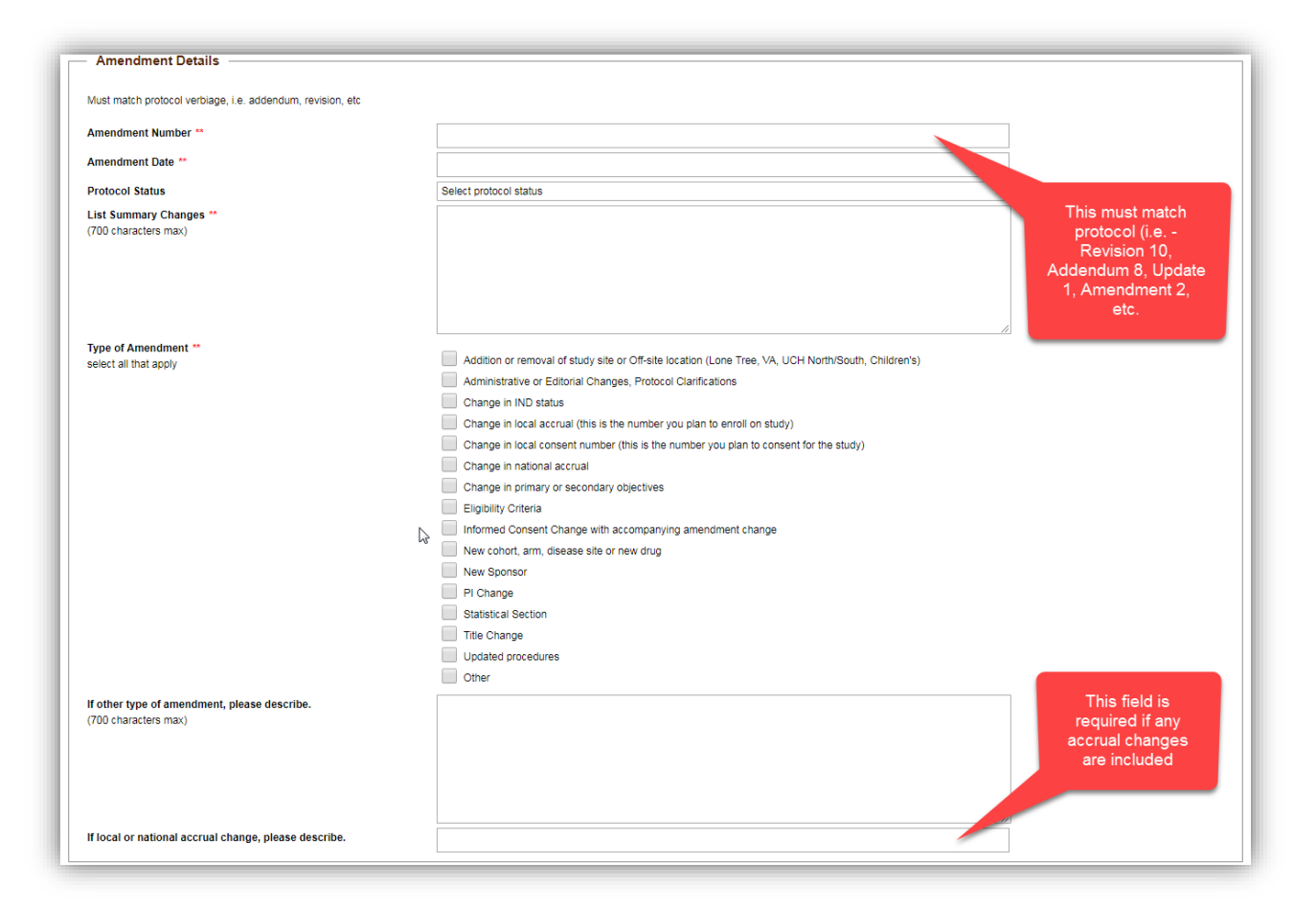

| Amendment Documents                                                            |                                                                        |                            |
|--------------------------------------------------------------------------------|------------------------------------------------------------------------|----------------------------|
| Clean Protocol                                                                 | Choose File No file chosen                                             |                            |
| Summary of Changes                                                             | Choose File No file chosen                                             |                            |
| Tracked Changes Protocol                                                       | Choose File No file chosen                                             |                            |
| Protocol Clarification Document                                                | Choose File No file chosen                                             |                            |
| Supporting Document 1                                                          | Choose File No file chosen                                             |                            |
| Supporting Document 2                                                          | Choose File No file chosen                                             |                            |
| Supporting Document 3                                                          | Choose File No file chosen                                             |                            |
| Supporting Document 4                                                          | Choose File No file chosen                                             | Additional                 |
| Supporting Document 5                                                          | Choose File No file chosen                                             | comments can be            |
|                                                                                |                                                                        | added here if              |
| Comments                                                                       |                                                                        | needed                     |
| Comments for Reviewers                                                         |                                                                        |                            |
| (500 characters max)                                                           |                                                                        |                            |
|                                                                                | La                                                                     | Additional                 |
|                                                                                |                                                                        | recepients can be          |
|                                                                                |                                                                        | added to receive           |
| Email address of additional recipient(s)<br>enter : hetween each email address |                                                                        | confirmation email         |
| (test1@test.edu;test2@test.edu)                                                |                                                                        |                            |
|                                                                                |                                                                        |                            |
|                                                                                |                                                                        | Submit Amendment for Revie |
|                                                                                | If you need help contact the Administrator at PRMC.Uchsc@ucdenver.edu. |                            |
|                                                                                |                                                                        |                            |

4. Please note, the summary of changes is limited to 700 characters. If changes are longer, please summarize to your best ability.

5. Upload documents (clean protocol if available, tracked changes, summary of changes). Comments can also be added at the bottom of the screen. Enter additional recipients if you would like others to receive the confirmation email that is sent when the amendment is submitted.

- 6. To save the submission form prior to submitting, Right-click and choose Print (or Ctrl+P). Save as Adobe PDF.
- 6. When your submission is ready, click submit protocol for review at the bottom right of screen:

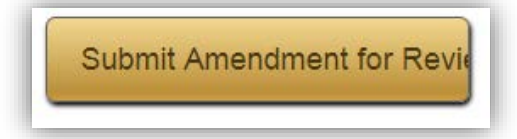

7. You will receive an email confirming your submission.

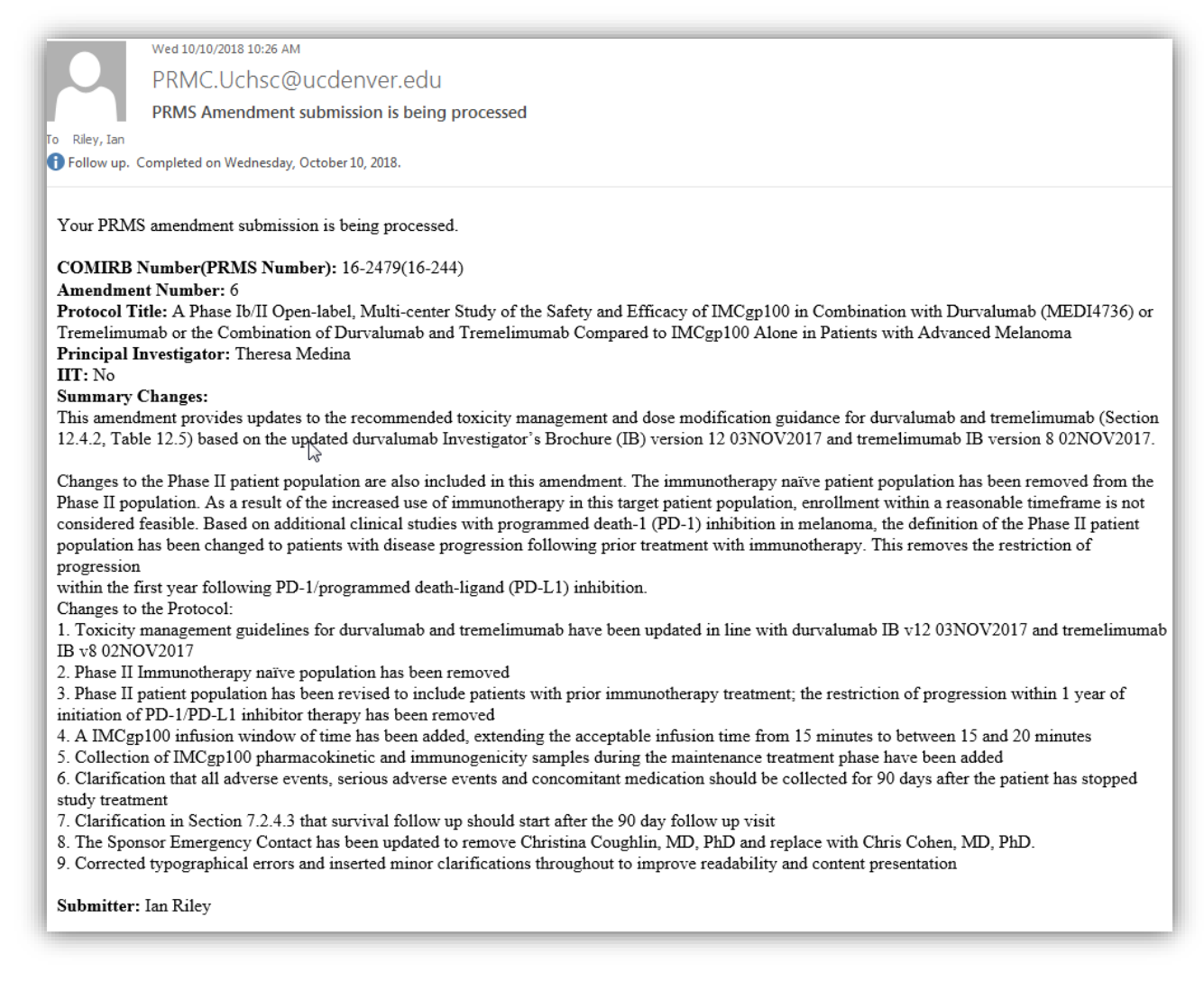

8. Once amendment submission has been reviewed and approved, you will receive an email notification of approval.